## คู่มือการใช้งานระบบ Eduroam Token

#### การเข้าสู่ระบบ

- 1. ไปที่ <u>http://eduroam-token.rmutp.ac.th/</u>
- 2. เมื่อเข้าไปที่ url ดังกล่าว จะปรากฏหน้าจอสำหรับ login เข้าใช้งานระบบ

|            | eduroam                                                          |  |
|------------|------------------------------------------------------------------|--|
|            | 🚖 Welcome to Eduroam @ RMUTP 🚖<br>เข้าสู่ระบบด้วย RMUTP Passport |  |
| Username : |                                                                  |  |
| Password : |                                                                  |  |
|            |                                                                  |  |

โดยการเข้าสู่ระบบโดยใช้ Username และ Password เดียวกับระบบ RMUTP Passport

 เมื่อ login ผ่าน ก็จะเข้าสู่ระบบ Eduroam Token ได้ โดยกรณีที่ผู้ใช้เคยขอ Token มาแล้ว ระบบจะพาผู้ใช้เข้าสู่หน้าจอ หลัก Check Token ซึ่งจะแสดงข้อมูล Token ของผู้ใช้งานที่มีอยู่ ได้แก่ Password และวันหมดอายุ Token

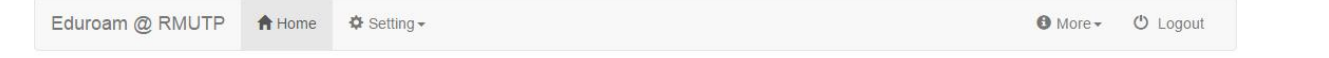

#### ★ Check Your Token ★

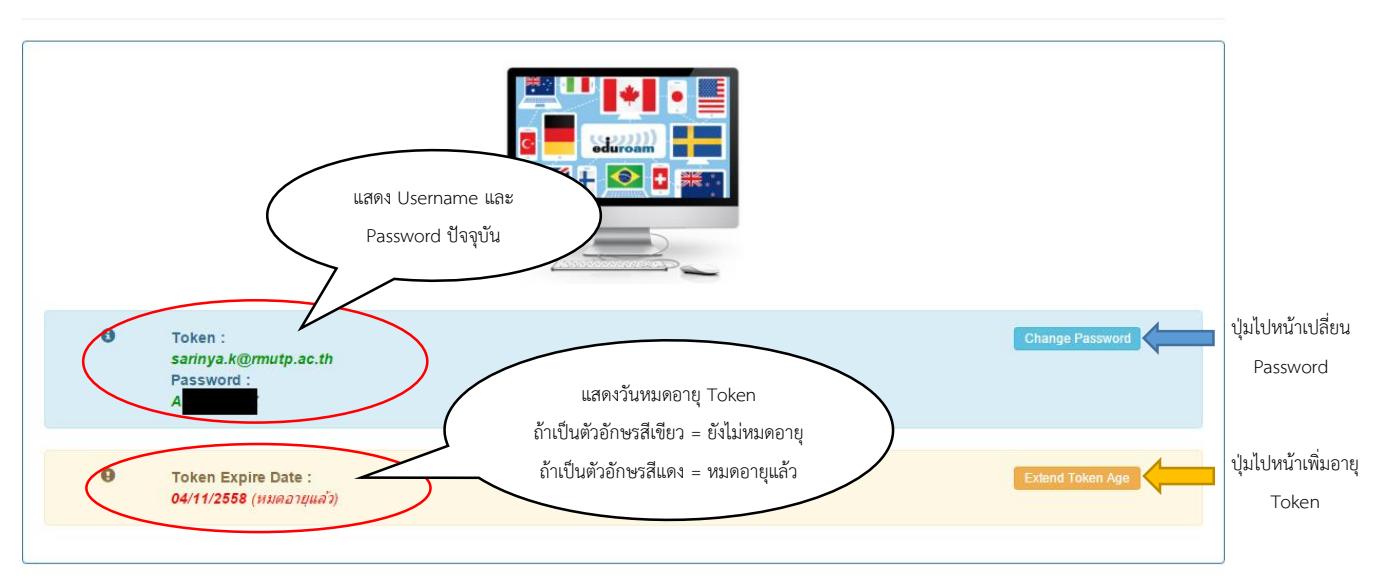

### การขอ Token ใหม่เพื่อเข้าใช้งาน Eduroam

- 1. เมื่อ login ผ่าน ก็จะเข้าสู่ระบบ แต่ผู้ใช้ยังไม่เคยขอ Token มาก่อน ระบบจะพาผู้ใช้เข้าสู่หน้า Create Token
- 2. ให้ทำการเลือกระดับความยากของ Password และระยะเวลาของ Token ที่ต้องการ จากนั้นกดที่ปุ่ม Create Token

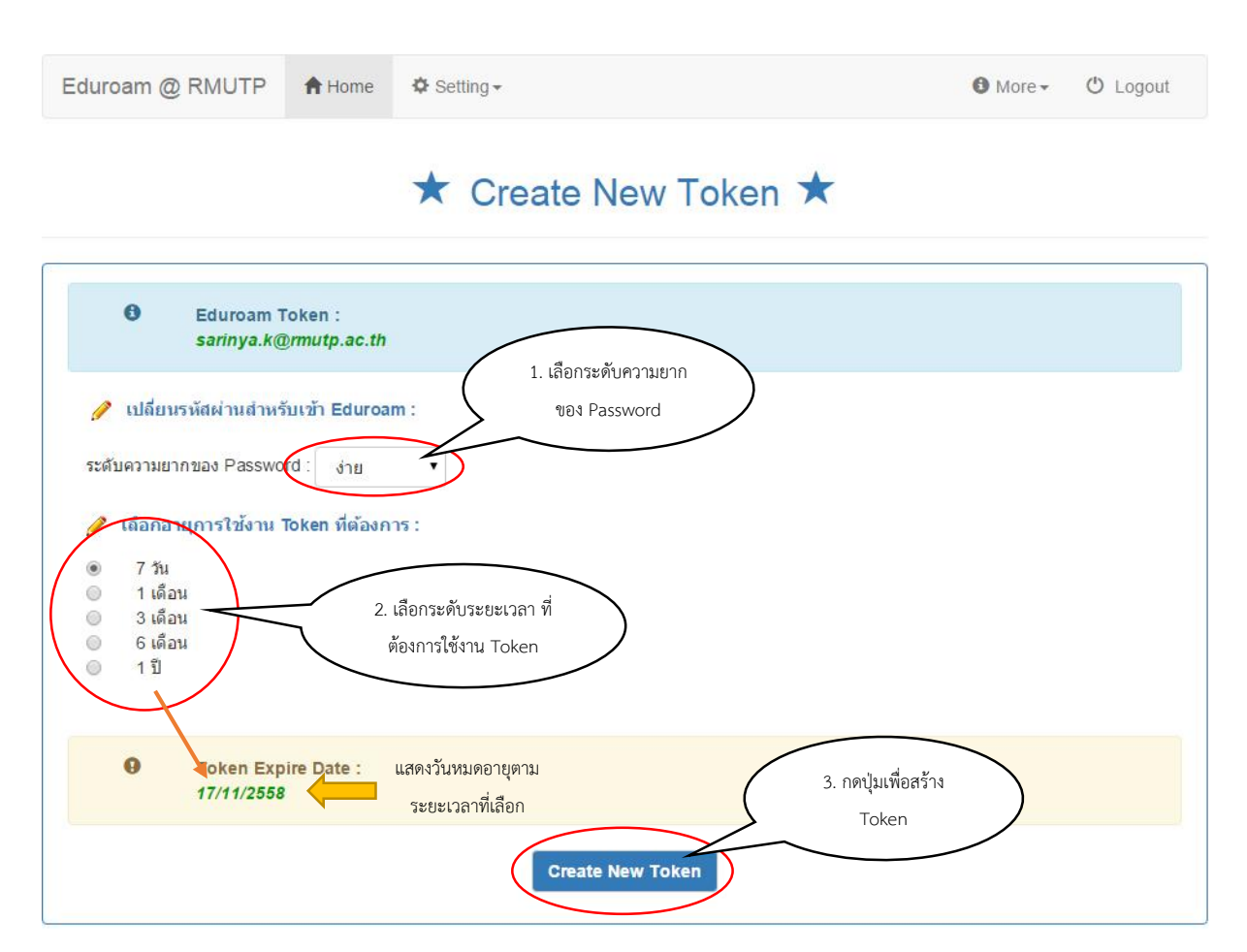

3. เมื่อกดปุ่มเรียบร้อย จะเข้าสู่หน้าจอหลัก คือ Check Token เพื่อดูรายละเอียดของ Token หลังการสร้าง

# การเปลี่ยน Token Password สำหรับ Eduroam

1. เลือกระดับความยากของ Password จากนั้นกดที่ปุ่ม Change Password

| Eduroam @ RMUTP                                  | A Home                                               | Setting - |                                      | O More - | 🖒 Logout |
|--------------------------------------------------|------------------------------------------------------|-----------|--------------------------------------|----------|----------|
|                                                  |                                                      |           | ★ Change Password ★                  |          |          |
| B <u>Eduroar</u><br>sarinya.<br>Eduroar<br>A     | n Token :<br>k@rmutp.ac.i<br>n Password :            | th 🔶      | แสดงข้อมูลและ<br>Password เดิม       |          |          |
| 🥒 เปลี่ยนรหัสผ่านสำหร่<br>ระดับความยากของ Passwo | รับเข้า Eduroal<br>d : ง่าย<br>ง่าย<br>ปานกลา<br>ยาก | n :       | 1. เลือกระดับความยาก<br>ของ Password |          |          |

2. กดปุ่มเพื่อเปลี่ยน

Password

2. เมื่อคลิกปุ่มแล้ว หน้าจอจะรีเฟรช เพื่อแสดง Password ปัจจุบัน

\*\*\* หมายเหตุ : Token ที่ทำการอัพเดตใหม่จะพร้อมใช้งานภายใน 1 ชั่วโมง \*\*\*

Eduroam @ RMUTP A Home Setting-❶ More - Ů Logout

Change Password

★ Change Password ★

| θ                          | <u>Eduroam Token</u> :<br>sarinya.k@mutp.ac.th<br>Eduroam Password :<br>p |
|----------------------------|---------------------------------------------------------------------------|
| 🥜 เปลี่ยนร<br>ระดับความยาก | <mark>เห้สผ่านสำหรับเข้า Eduroam :</mark><br>าของ Password : ปานกลาง ▼    |
| θ                          | Current Password :<br>p<br>                                               |
|                            | Change Password                                                           |

### การเพิ่มอายุการใช้งาน Token สำหรับ Eduroam

 เลือกระยะเวลาที่ต้องการต่ออายุ (เพิ่มได้อย่างน้อย 7 วัน และอย่างมาก 1 ปี ต่อการทำรายการ 1 ครั้ง) พร้อมแสดงวันหมดอายุตามจำนวนวันที่ต้องการ เมื่อทำการเลือกแล้ว ให้กดปุ่ม Extend Token Age

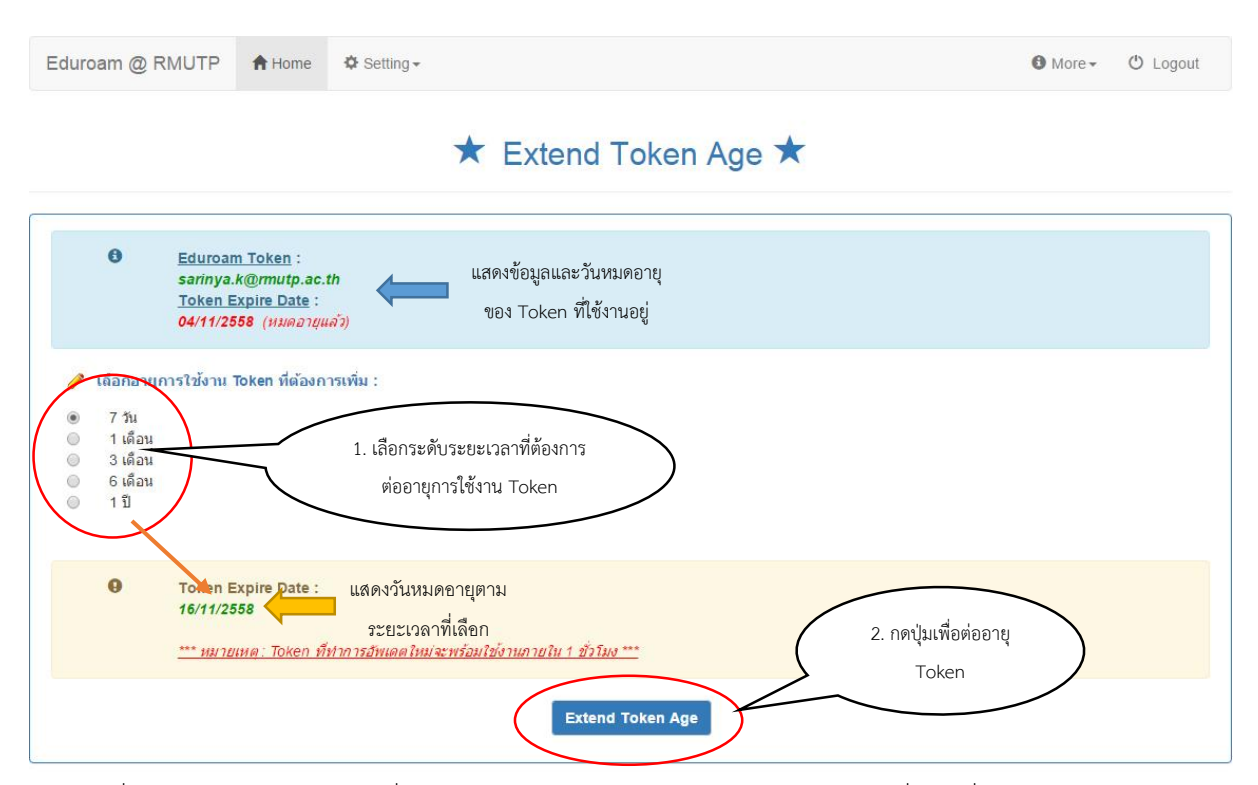

 คลิกที่ปุ่มแล้ว หน้าจอจะรีเฟรช เพื่อแสดงข้อมูลปัจจุบัน (หมายเหตุ ในการทำรายการเพื่อขอเพิ่มอายุการใช้งาน Token ในแต่ละครั้ง Token จะยังไม่สามารถใช้งานได้ทันที แต่จะพร้อมใช้งานภายใน 1 ชั่วโมง)

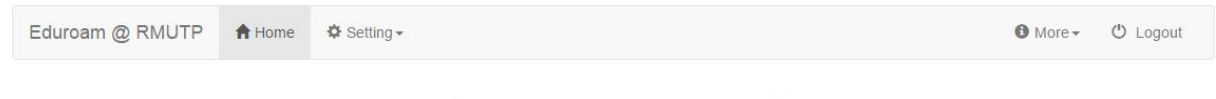

#### ★ Extend Token Age ★

| 0                                                                                                    | <u>Eduroam Token</u> :<br>sarinya.k@rmutp.ac.th<br><u>Token Expire Date</u> :<br>09/12/2558 (ยังโม่หมดอายุ)<br>หลังจากทำการต่ออายุแล้ว |
|----------------------------------------------------------------------------------------------------|----------------------------------------------------------------------------------------------------|
| <ul> <li>เจือกอายุค     <li>7 วัน</li> <li>1 เดือน</li> <li>3 เดือน</li> <li>6 เดือน</li> <li>1 ปี</li> </li></ul> | าารใช้งาน Token ที่ต้องการเพิ่ม :                                                                                                    |
| 9                                                                                                    | Token Expire Date :<br>09/01/2559<br>*** หมายเหตุ : Token ที่ทำการอัพเดตใหม่จะพร้อมใช้งานภายใน 1 ชั่วโมง ***                           |
|                                                                                                    | <u>*** หมายเหต: Token ที่ทำการอัพเตตใหม่จะพร้อมใช้งานภายใน 1 ชั่วโมง ***</u><br>Extend Token Age                                       |